## Clean Energy Dashboard | AUser Guide

This guide accompanies <u>the New York State Clean Energy Dashboard</u>, which aggregates data on benefits from electric and gas utilities' and NYSERDA's clean energy and energy efficiency programs and tracks progress against their respective targets. This guide will familiarize you with the dashboard layout and provide more context on individual visuals found within.

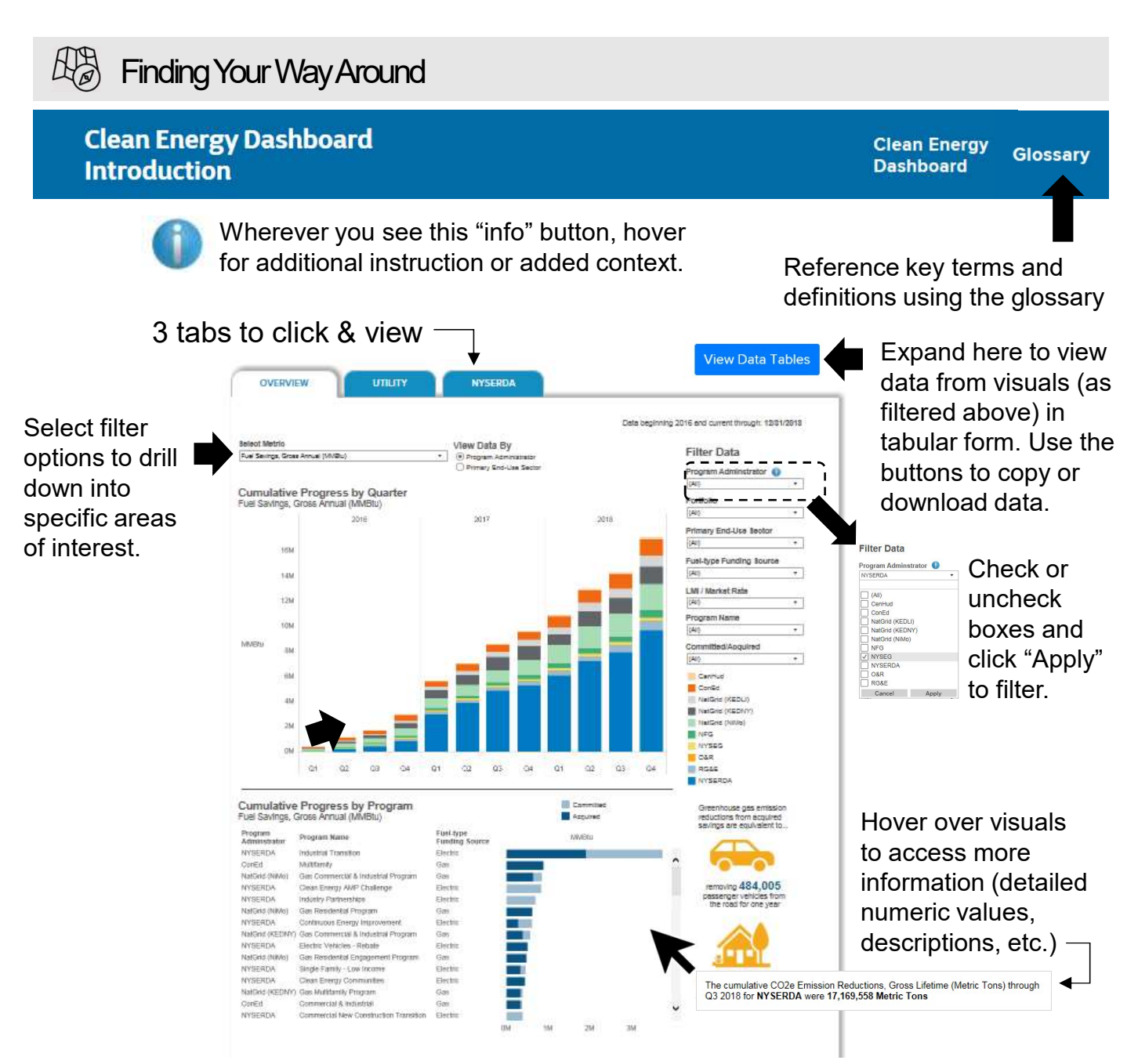

Refresh the dashboards to remove filters and reset contents anytime by refreshing your browser or simply clicking on one of the blue tabs above. Looking for even more data? The complete underlying dataset used to produce the dashboard can be downloaded on <u>Open NY</u>. Like the dashboard, this data is refreshed quarterly.

## Overview Tab

Use "Select Metric" dropdown to update vertical bar chart. The "View Data By" radio button changes the color legend of the chart.

Horizontal chart shows total progress of programs thru current reporting period, sorted by largest total progress to date.

Color legend distinguishes between committed and acquired progress.

Hover over bars for more program detail.

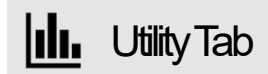

Targets visuals at the top of this tab show portfolio-level progress toward acquisition-based targets described in utility energy efficiency plans and New York State Public Service Commission proceedings.

Progress against targets is expressed as the sum of the legend categories:

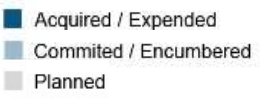

The Plans visual provides a performance view, comparing acquired progress year-to-date (YTD) against the total plan for the year: budget on the left, benefits on the right.

## NYSERDATab

The targets visuals on NYSERDA's tab are consistent with the Utility tab functions with a few differences noted here.

The time-series chart can be filtered to show progress towards NYSERDA's committed targets in the top visual.

Plan visuals are broken out by portfolio and program to make viewing the many metrics easier for users.

The portfolio view defines progress as a percentage of the current year plan.

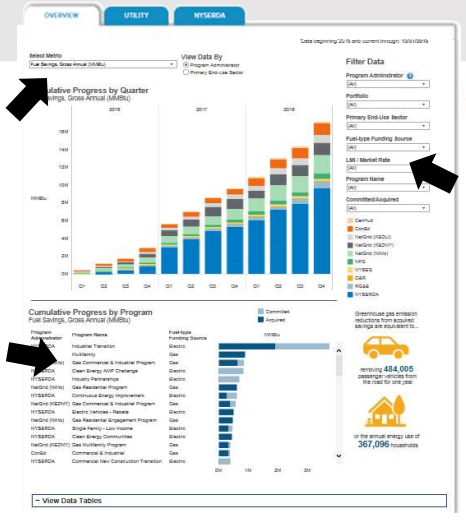

Hover to see a full list of Program Administrators (PA) names.

This series of filters allows the user to refine/limit the values shown in both the main chart and the bottom visual.

For example, if you would like to see progress a single PA is making for a particular metric in a specific sector, adjust/filter:

- "Program Administrator" dropdown
- "Select Metric" dropdown
- "View Data By' radio button

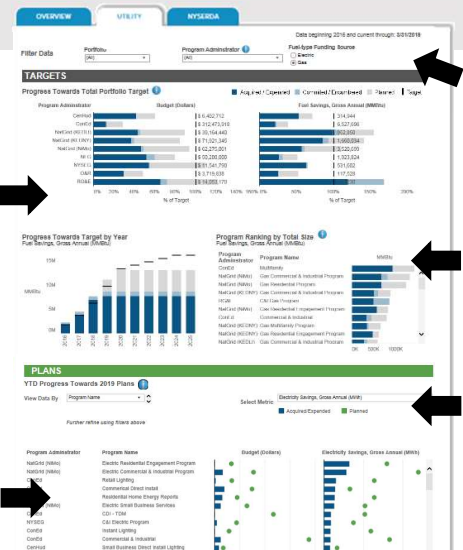

All visuals on this tab are affected by the top-most filters. Visuals contain *either* electric or gas metrics and their related budgets as selected (Fuel-type).

The Program Ranking By Size visual highlights biggest-impact programs and presents total expected benefits across all currently planned years.

The "View Data By" filter switches views between PA (high-level) or individual programs. "Select Metric" filter adds view of selected fuel type carbon savings

Blue bars represent YTD progress against the plan for the year (green dots).

| Contraction of the second second second second second second second second second second second second second s | 12/2 J                                                              |
|----------------------------------------------------------------------------------------------------|---------------------------------------------------------------------|
|                                                                                                    | Data beginning 2016 and current through: 3/31/2016                  |
| TARGETS                                                                                                    |                                                                     |
| Progrese Towards Total Portfolio Target 🛈                                                                       | 📕 Asquites r Exponenti 🔲 Cammited / Enormater di 💷 Plannes 📘 Target |
| Butter Datas                                                                                                    | 55, 606, 200, 000                                                   |
| Eastern Second Second 2010                                                                                      | 10 400,000                                                          |
| The Sectors Gran Annual 20181-1                                                                                 | 13.405.000                                                          |
| COTA Escance Ball-store Cours ( Drive Otable Taxa)                                                              | 111 000 000                                                         |
| Course and an entering of the Course (over a first)                                                             | 144,000,000                                                         |
| Partopen Bri Saviga, Dras Lienva (Delara)                                                                       | 329,721,000,000                                                     |
| Leveraged Punds (Dolars)                                                                                        | \$29,396,000,000                                                    |
| Die 2216 406                                                                                                    | RON 82% 102% 122% 142% 182% 182% 202% 222% 240%                     |
|                                                                                                    | ts of Target                                                        |
| Progress includes Menter Development and Innovation and Research programs, v                                    | eth MH-Sun and MH Green Bank to be added when in 2013.              |
| Metric                                                                                                    |                                                                     |
| CODe Emission Reductions, Gross Lifetime (Meric Tons)                                                           |                                                                     |
| a Towards Target by Year<br>Vision Reductions, Gross Lifetime (Metric Tons)                                     | Program Ranking by State                                            |
|                                                                                                    | - Program Name Invincitors                                          |
|                                                                                                    | Underutivei Product Support                                         |
| 10214                                                                                                    | Industrial Transition                                               |
|                                                                                                    | Workforte Development Industry Parts                                |
| Avenue Tarra                                                                                                    | Dean Energy Communities                                             |
| 924                                                                                                    | New Construction - Martiel Rale                                     |
| _ 1 1 1 1 1 1                                                                                                   | Reishfor - UR                                                       |
|                                                                                                    | Commencial and industrial Cardion Crists                            |
|                                                                                                    | 1) Electric Vanices - Rebain                                        |
|                                                                                                    | R                                                                   |
| THE REPORT OF                                                                                                   | And a state that the                                                |
| PLANS                                                                                                    |                                                                     |
| Portfolio   YTD Progress % Towards 2019 Plans 🚺                                                                 | Show Annual Litetime Metrics                                        |
| Burnet Dotant                                                                                                   | () (Al)                                                             |
| Electricity Second Error Jonual (1970)                                                                          | Classe                                                              |
| Beneficiel Electrification, Gross Annuel (M7/h)                                                                 |                                                                     |
| Electricity Peak Demand Reductions, Gross (VAV)                                                                 | •                                                                   |
| Puel Sevings, Gross Annual (MMRtu)                                                                              |                                                                     |
| Fuel Switching, Gross Annuel (MMRts)                                                                            | •                                                                   |
| Renevable Snergy Generation, Snors Annual (M7/h) 🖷                                                              |                                                                     |
| Remevatile Energy Capacity, Gross (MM)                                                                          |                                                                     |
| Color unitation relationers, Great Annual (Harris Terra)                                                        |                                                                     |
| Leveraged Funds (Driver)                                                                                        | 1                                                                   |
| Paricipanta (Count)                                                                                             |                                                                     |
| 019 228                                                                                                    | 40% 60% 80% 200% 220%                                               |
|                                                                                                    | Not Pan                                                             |
| Drogens / VTD Drogensa Towards 2018 Dioc -                                                                      | Metrio                                                              |
| Program   TTD Program Towards 2015 Plans                                                                        | CODe Emission Reductions, Gro +                                     |
| Program Name C024 lim                                                                                           | reason Nedeclama, Crises Lifetime (Batro, 1 ana)                    |
| Contriened Heat & Power Transition                                                                              |                                                                     |
| Inqualitat Transition                                                                                           | •                                                                   |
| Continuous Energy International                                                                                 |                                                                     |
| Sample Construction Transition                                                                                  |                                                                     |
| Since Early a set brane                                                                                         |                                                                     |

A few noteworthy distinctions in the way targets and plans are established for PA's:

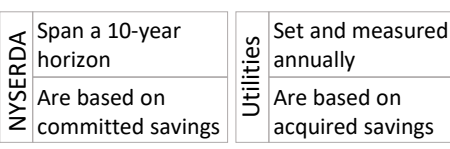

Compared to the targets views, the plan views provide a more specific level of analysis for NYSERDA portfolio and program performance.

"Select Metric" filter adjusts the chart to show total progress YTD against a variety of metrics, sorted largest to smallest.